# **Entering Programs**

In This Chapter. . . .

- Entering Simple Ladder Programs
- Checking for Program Errors

3–2

## **Entering Simple Ladder Programs**

| Purpose of the<br>Examples              | This section includes many examples that are intended to help you become familiar with the keystrokes required to enter the most basic DL405 instructions. Once you are familiar with the basic keystrokes, you should use the DL405 User Manual as a reference for the remaining instructions.                                                        |  |  |
|-----------------------------------------|----------------------------------------------------------------------------------------------------|--|--|
| Handheld Key<br>Sequences               | The Handheld buffers all keystrokes until you press the <b>ENT</b> key. Then, it automatically checks the instruction to make sure it has been entered correctly. If the instruction was entered incorrectly an error message will be displayed. See Chapter 6 for a complete listing of error messages.                                               |  |  |
| The Basics                              | There are a few basic instructions you must become familiar with to enter programs with the Handheld.                                                                                                    |  |  |
|                                         | <ul> <li>STR – Stores a normally open element and indicates the beginning of a<br/>rung or network.</li> </ul>                                                                                                    |  |  |
|                                         | <ul> <li>AND – Joins one element (such as a contact) in series with another<br/>element or group of elements.</li> </ul>                                                                                                    |  |  |
|                                         | <ul> <li>AND STR – Joins a group of elements in series with another group of elements.</li> </ul>                                                                                                    |  |  |
|                                         | <ul> <li>OR – Joins one element in parallel with a previous element or group of elements.</li> </ul>                                                                                                    |  |  |
|                                         | <ul> <li>ORSTR – Joins parallel branches (each branch must begin with a STR instruction)</li> </ul>                                                                                                    |  |  |
|                                         | <ul> <li>Output – Each rung must have at least one output (Y, C, or box instruction)</li> </ul>                                                                                                    |  |  |
|                                         | • NOT – used with other instructions to utilize normally closed elements.                                                                                                    |  |  |
| Traversing the<br>Program               | • All programs must contain an END statement.<br>The instructions and associated data are located at program addresses (not the same as rung addresses used in <i>Direct</i> SOFT). You may access an instruction by going directly to the instruction address or you may use the next and previous functions to toggle through the program addresses. |  |  |
|                                         | NOTE: Before using the first two below methods shown below ensure the display is clear, otherwise the entry will not be accepted.                                                                                                    |  |  |
| Accessing<br>Addresses                  | \$(AD) 2 NXT<br>Insert desired address number here                                                                                                    |  |  |
| Address<br>Previous / Next<br>Functions | \$(AD) PREV<br>\$(AD) NXT                                                                                                    |  |  |
| Previous / Next<br>Keys                 | When using only the previous and next keys to toggle through the program addresses, it is <u>not necessary to clear the display</u> .       PREV    NXT                                                                                                    |  |  |

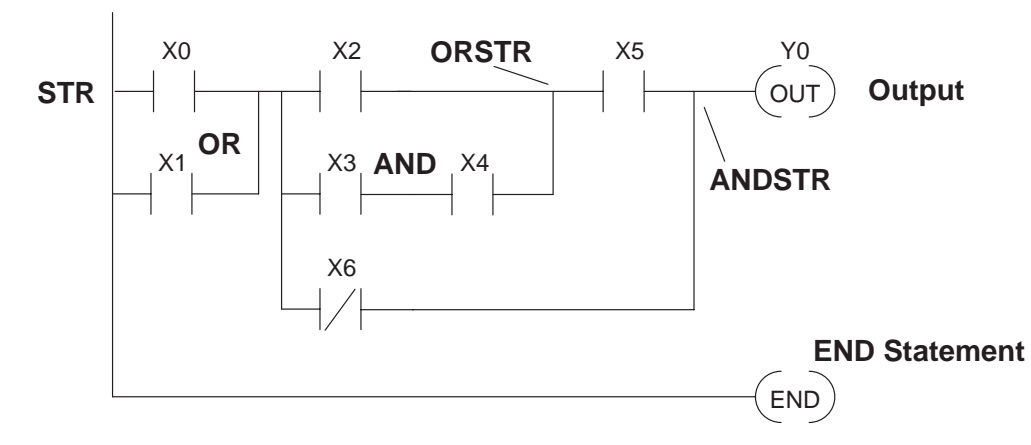

The following diagram shows a typical network and how each of these elements are used.

Starting at Address 0 If you're entering a complete program, you should always start at Address 0. The following example shows the keystrokes required. (The remaining examples will not show this display, but the keystrokes are required.)

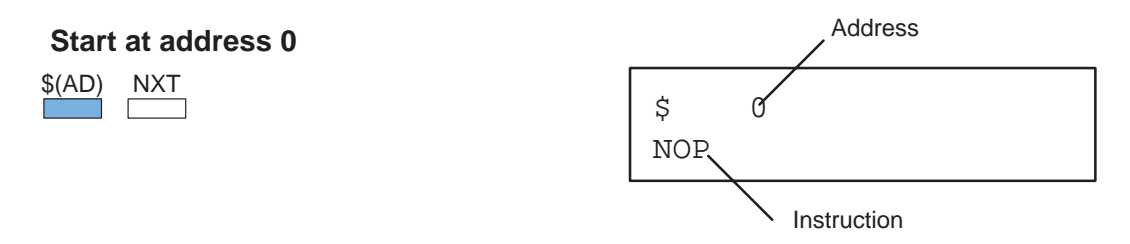

Once you're at address 0, you can start entering a program.

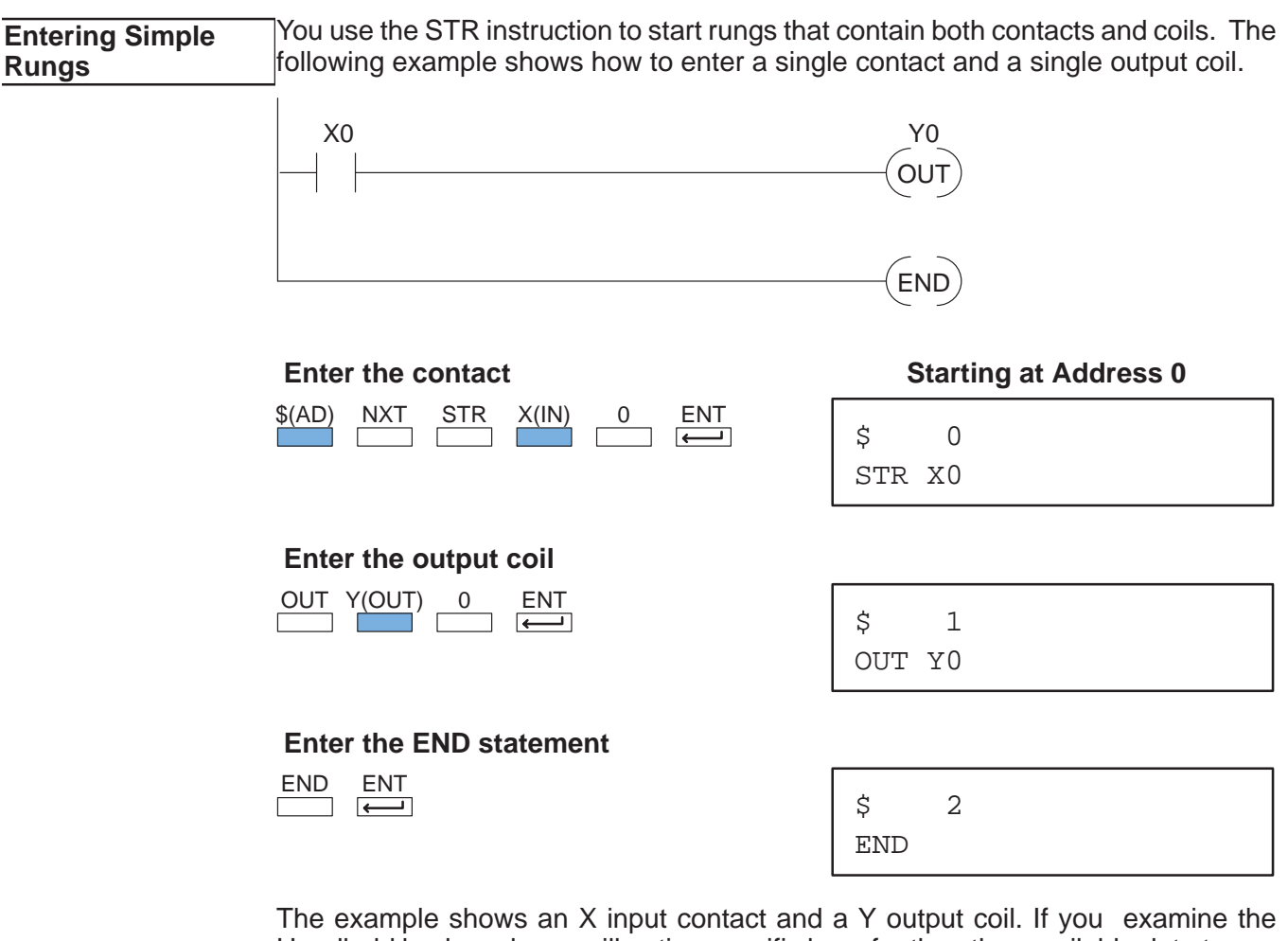

The example shows an X input contact and a Y output coil. If you examine the Handheld keyboard, you will notice specific keys for the other available data types.

C(CR) — Control Relay <sup>SPCL</sup> — Special Relay <sup>S(SG)</sup> — Stage

**Entering Normally** Normally closed elements are entered with the STRN (Store Not) instruction. The following example shows a simple rung with a normally closed contact.

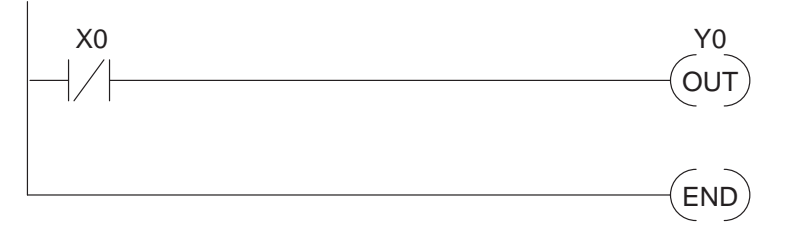

#### Enter the contact

#### Starting at Address 0

| STRN X0 | \$(AD) NXT STR NOT X(IN) 0 ENT | \$    0<br>STRN X0 |
|---------|--------------------------------|--------------------|
|---------|--------------------------------|--------------------|

#### Enter the output coil

| OUT | Y(OUT) | 0 | ENT              |
|-----|--------|---|------------------|
|     |        |   | $\longleftarrow$ |

| \$<br>OUT | 1<br>Y0 |      |  |
|-----------|---------|------|--|
| 001       | ΥU      | <br> |  |

| END | ENT          |
|-----|--------------|
|     | $\leftarrow$ |

| \$  | 2 |  |  |
|-----|---|--|--|
| END |   |  |  |

#### Entering Series Elements

You must start the first rung with a STR instruction, since it contains more than one element and since it is also the beginning of the network. The AND instruction joins the series contacts. The following example shows how to enter two series contacts and a single output coil.

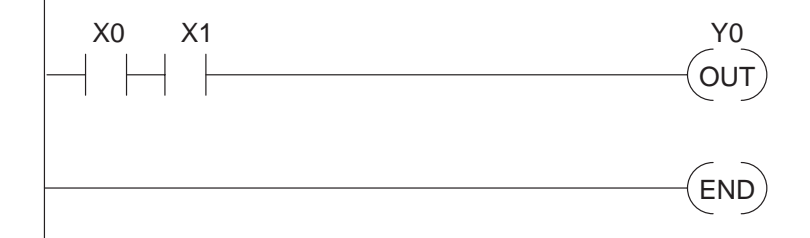

#### Enter the first contact

| \$(AD) | NXT | STR | X(IN) | 0 | ENT          |
|--------|-----|-----|-------|---|--------------|
|        |     |     |       |   | $\leftarrow$ |

#### Starting at Address 0

#### Enter the second contact

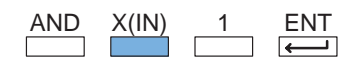

#### Enter the output coil

| OUT | Y(OUT) | 0 | ENT |
|-----|--------|---|-----|
|     |        |   | -   |

| END | ENT          |
|-----|--------------|
|     | $\leftarrow$ |

| > 5 |
|-----|
| IND |

 $\mathbf{R}$ 

#### Entering Parallel Elements

You must start the first rung with a STR instruction, since it contains more than one element and since it is also the beginning of the network. The OR instruction joins the parallel contacts. The following example shows how to enter two parallel contacts and a single output coil.

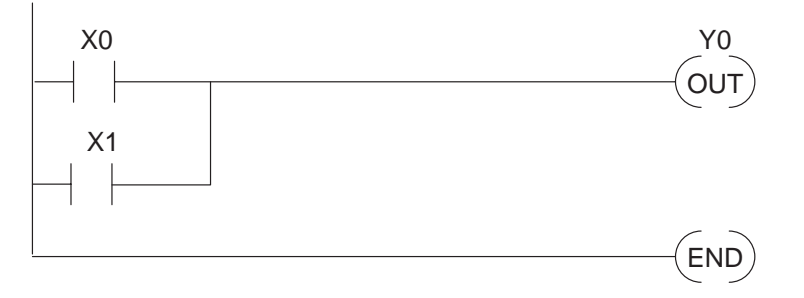

#### Enter the first contact

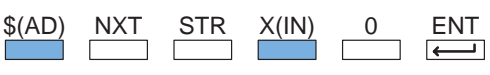

#### Starting at Address 0

| \$  | 0  |  |
|-----|----|--|
| STR | X0 |  |

| Enter | the | second | contact |
|-------|-----|--------|---------|
|       |     |        |         |

| OR | X(IN) | 1 | ENT |
|----|-------|---|-----|
|    |       |   |     |
|    |       |   |     |

| Ś   | 1  |  |  |
|-----|----|--|--|
| Ŷ   | -  |  |  |
| OR  | X1 |  |  |
| 010 |    |  |  |

#### Enter the output coil

| OUT | Y(OUT) | 0 | ENT                           |
|-----|--------|---|-------------------------------|
|     | Ì      |   | ${\color{black}{\leftarrow}}$ |

| END | ENT          |  |
|-----|--------------|--|
|     | $\leftarrow$ |  |

| \$  | 3 |  |  |
|-----|---|--|--|
| END |   |  |  |

Joining Series Branches in Parallel

3-

8

Quite often it is necessary to joins one or more branches, of serial elements, in parallel. The OR STR instruction allows you to do this quite easily. The following example shows a simple network consisting of series elements joined in parallel.

| $ \begin{array}{c ccccccccccccccccccccccccccccccccccc$   | Y0<br>OUT<br>END<br>Starting at Address 0 |
|----------------------------------------------------------|-------------------------------------------|
| \$(AD) NXT STR X(IN) 0 ENT                               | \$ 0<br>STR X0                            |
| AND X(IN) 1 ENT                                          | \$ 1<br>AND X1                            |
| Start the next rung                                      | \$ 2<br>STR X2                            |
| Add the next contact                                     | \$ 3<br>AND X3                            |
| Join the branches                                        | \$ 4<br>ORSTR                             |
| Enter the output coil<br>OUT Y(OUT) 0 ENT<br>└── └── └── | \$ 5<br>OUT YO                            |
| Enter the END statement                                  | \$ 6<br>END                               |

Joining Parallel The ANDSTR instruction joins one or more parallel branches in series. The following Branches in Series example shows a simple network with parallel and series branches.

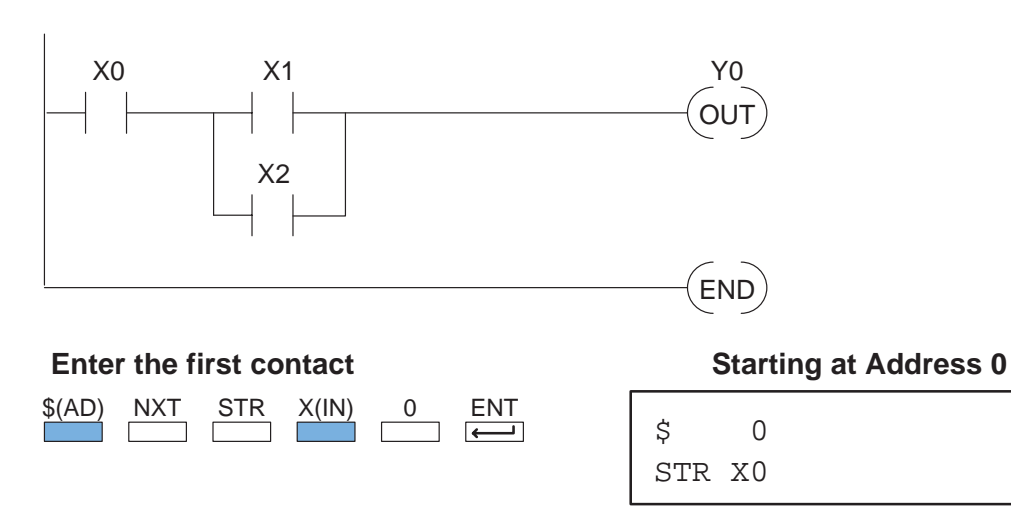

| \$  | 1  |
|-----|----|
| AND | X1 |

Enter the parallel contact 2 ENT

Enter the second contact

Г

1

ENT 

| UK | 2 |                                  |
|----|---|----------------------------------|
|    |   | $\left( \longrightarrow \right)$ |
|    |   |                                  |
|    |   |                                  |

| \$ | 2  |  |  |
|----|----|--|--|
| OR | x2 |  |  |

Join the parallel branch

| AND | STR | ENT |
|-----|-----|-----|
|     |     | -   |

X(IN)

STR

| \$  | 3   |  |  |
|-----|-----|--|--|
| AND | STR |  |  |

\$

OUT YO

4

#### Enter the output coil

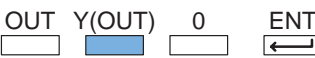

| Y(OUT) | 0 | ENT          |
|--------|---|--------------|
|        |   | $\leftarrow$ |

| OUT) | 0 | ENT |
|------|---|-----|
|      |   |     |

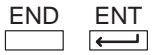

| \$  | 5 |  |  |
|-----|---|--|--|
| END |   |  |  |

#### Combination Networks

You can combine the various types of series and parallel branches to solve most any application problem. The following example shows a simple combination network.

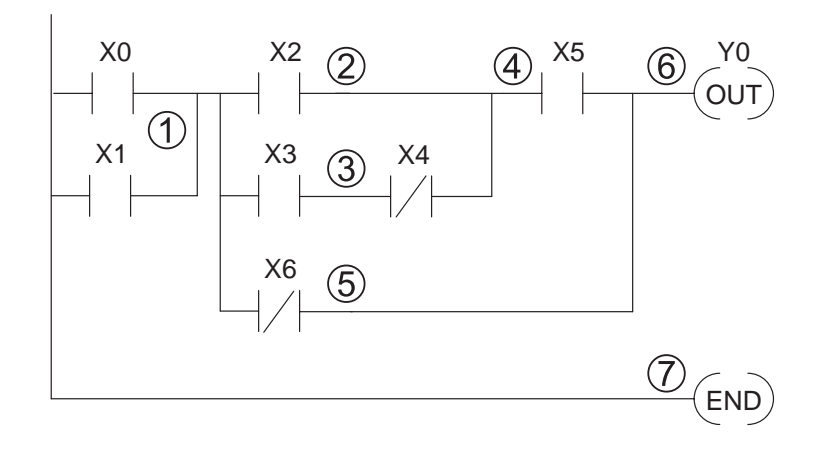

1. Start the network

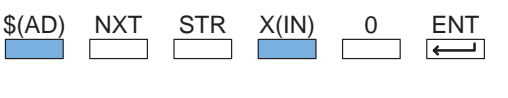

ENT

 $\longleftarrow$ 

Starting at Address 0

| \$  | 0  |
|-----|----|
| STR | X0 |

| \$ | 1  |  |  |
|----|----|--|--|
| OR | X1 |  |  |

#### 2. Start branch 2

X(IN)

OR

| STR | X(IN) | 2 | ENT |
|-----|-------|---|-----|
|     |       |   |     |

1

| Ċ   | 2  |
|-----|----|
| Ş   | Z  |
| STR | X2 |

#### ③. Start branch 3, join with branch 2

| STR X(IN) 3 ENT     | \$ 3<br>STR X3  |
|---------------------|-----------------|
| AND NOT X(IN) 4 ENT | \$ 4<br>ANDN X4 |
| OR STR ENT          | \$5<br>ORSTR    |

3–11

| ④. Add branch 4                         |                 |
|-----------------------------------------|-----------------|
| AND X(IN) 5 ENT                         | \$ 6<br>AND X5  |
|                                         |                 |
| 5. Add branch 5, join with branches 1–4 |                 |
| OR NOT X(IN) 6 ENT                      | \$7             |
|                                         | ORN X6          |
|                                         |                 |
| AND STR ENT                             | \$ 8            |
|                                         | ANDSTR          |
| 6 Add the output                        |                 |
| OUT Y(OUT) 0 ENT                        |                 |
|                                         | Ş 9<br>Olite Vû |
|                                         |                 |
| O. Enter the END statement              |                 |
| END ENT                                 | \$ 10           |
|                                         | END             |

# Entering Timers and Counters

To enter a timer or counter, you also have to enter a preset value. This can be a constant, entered with the K(CON) key, or a V-memory location, entered with the V instruction reference key. This example shows how to enter these constants.

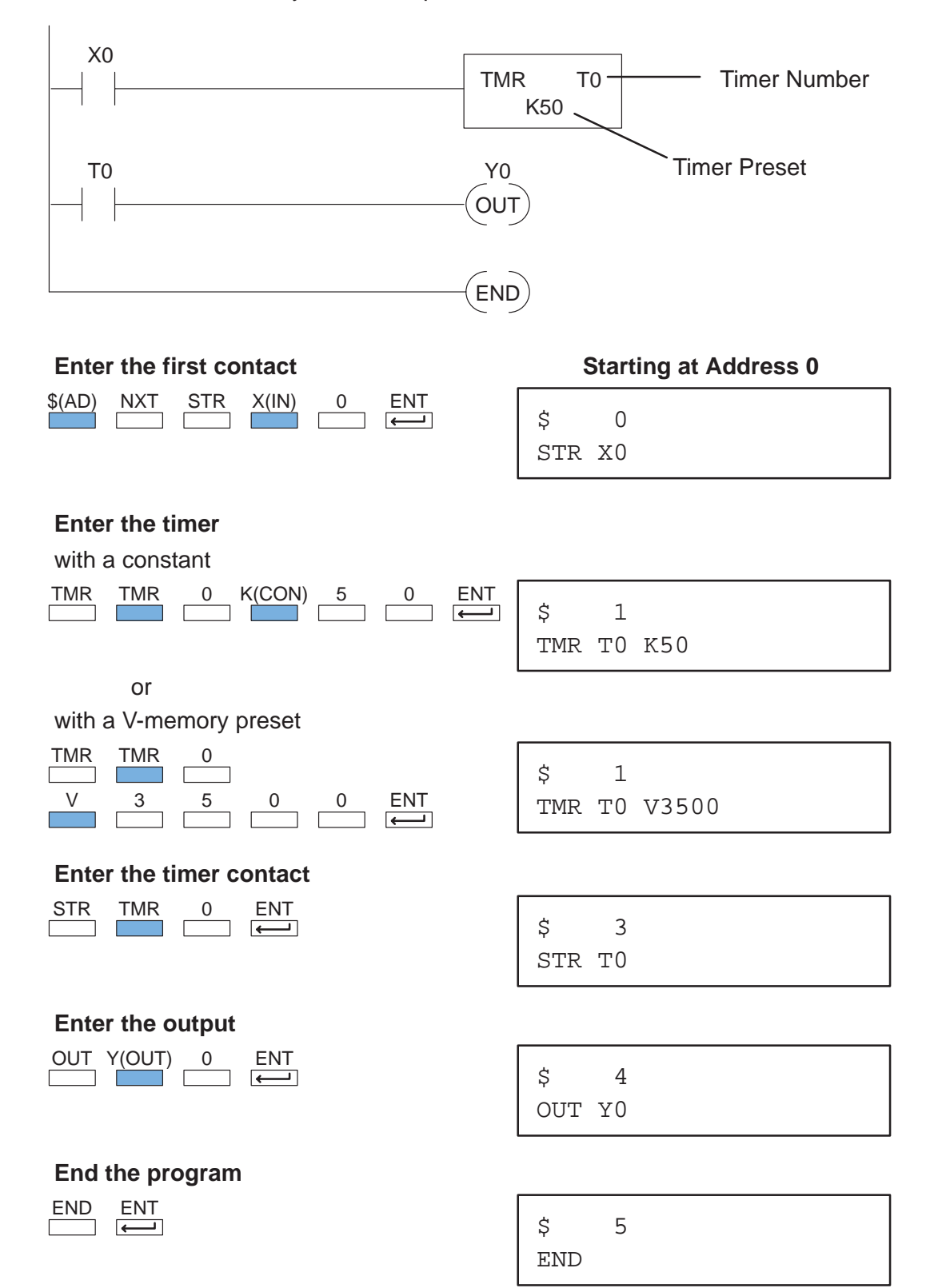

Some timers are accumulating timers and have reset lines. Also, two there are two types of counters that have multiple input lines. The following example shows how to use the Handheld to enter the additional input lines. Note that all input line contacts are entered before the actual instruction is entered. This is true for both timers and counters.

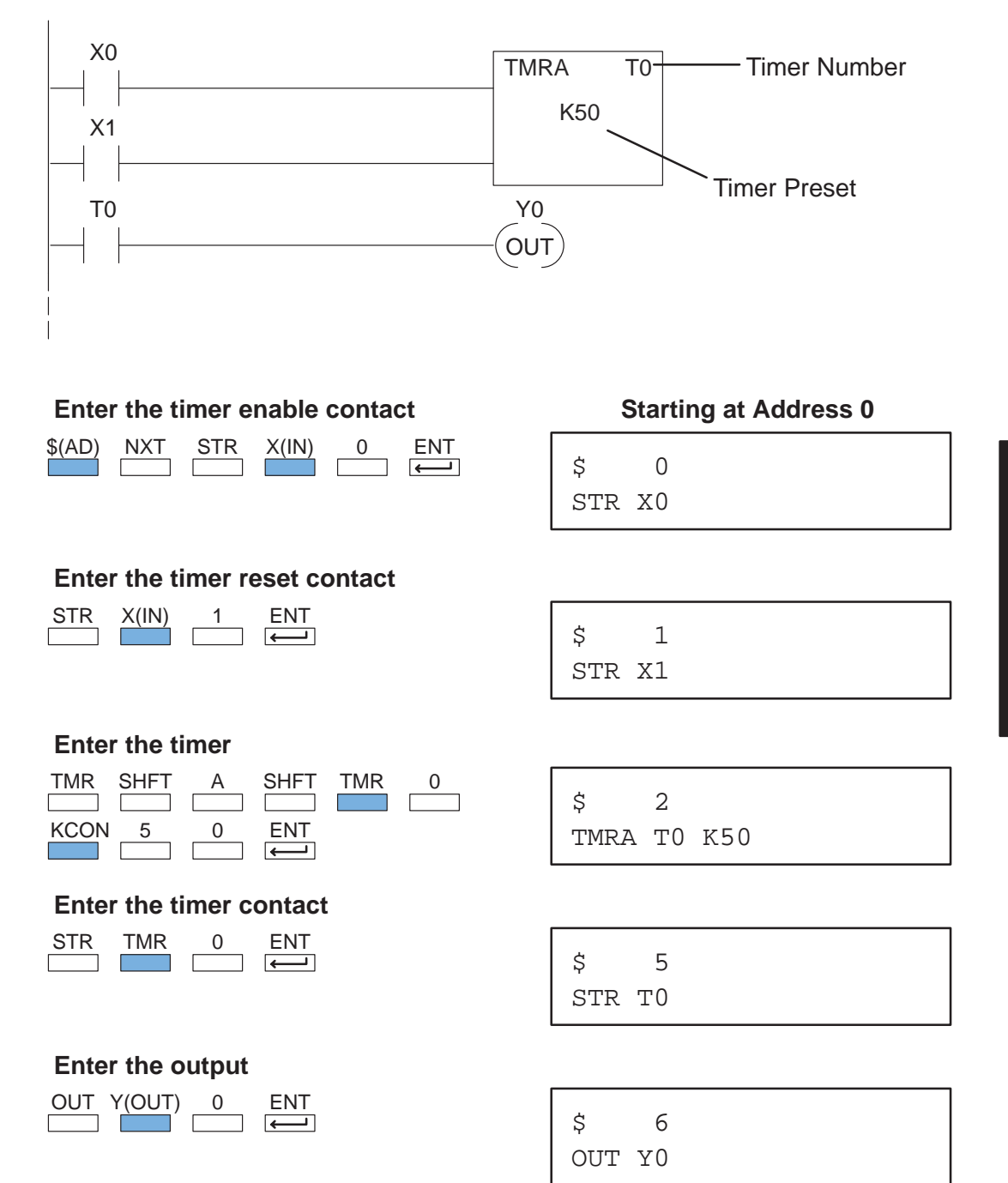

**Entering Relational Contacts** Relational contacts allow you to quickly and easily compare various types of information. For example, you may want to compare the current value of a timer with a constant or a value contained in a V-memory location. Or, you could quickly compare two V-memory locations. There are several types of comparisons that can be made, less than, greater than, etc. See the DL405 User Manual for details on relational contacts.

The following example shows how to enter a relational contact.

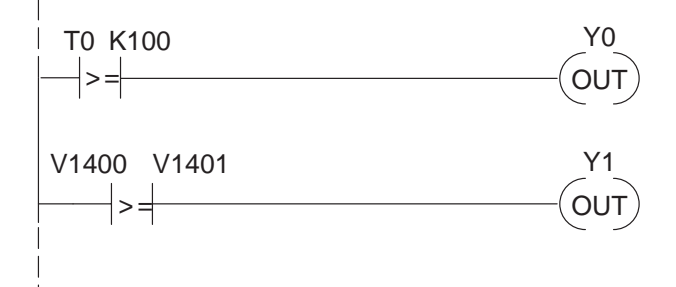

#### Timer contact with a constant

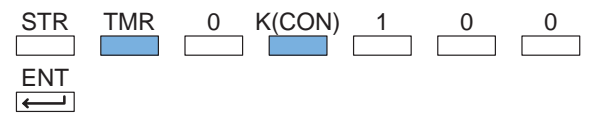

Address 10 shown as example

| \$  | 10 | )    |  |
|-----|----|------|--|
| STR | Т0 | K100 |  |

#### Timer contact compared to a V-memory location

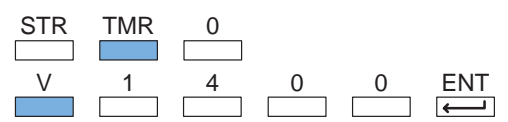

| \$  | 1( | )     |  |  |
|-----|----|-------|--|--|
| STR | Т0 | V1400 |  |  |

-15

#### Entering ASCII Characters

Some DL405 instructions, like the ACON instruction in the DL440, allow you to enter ASCII characters as part of the instruction. (An overview of the ACON instruction is provided in Chapter 6. Also, the DL405 User Manual provides detailed information.) Here is a simple example that shows how to enter the ASCII portion of the instruction with the Handheld Programmer.

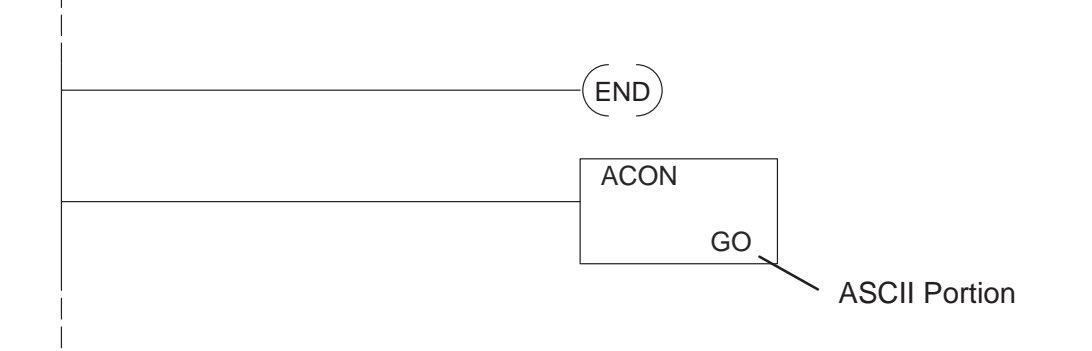

#### **ACON ASCII example**

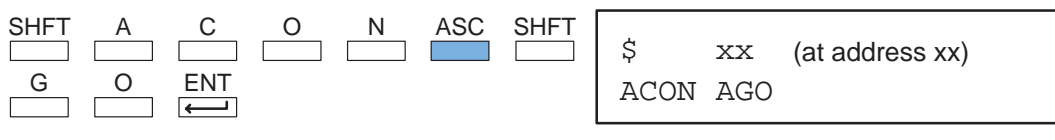

#### Entering Octal and Hex Numbers

Some DL405 instructions require different number formats as part of the instruction. For example, the LDA (Load Address) instruction requires an octal number for the address reference. Also, you may want to load a hexadecimal value into the accumulator. The following example shows you how to enter octal and hex numbers with the Handheld Programmer. (See the DL405 User Manual for details on the actual instructions.)

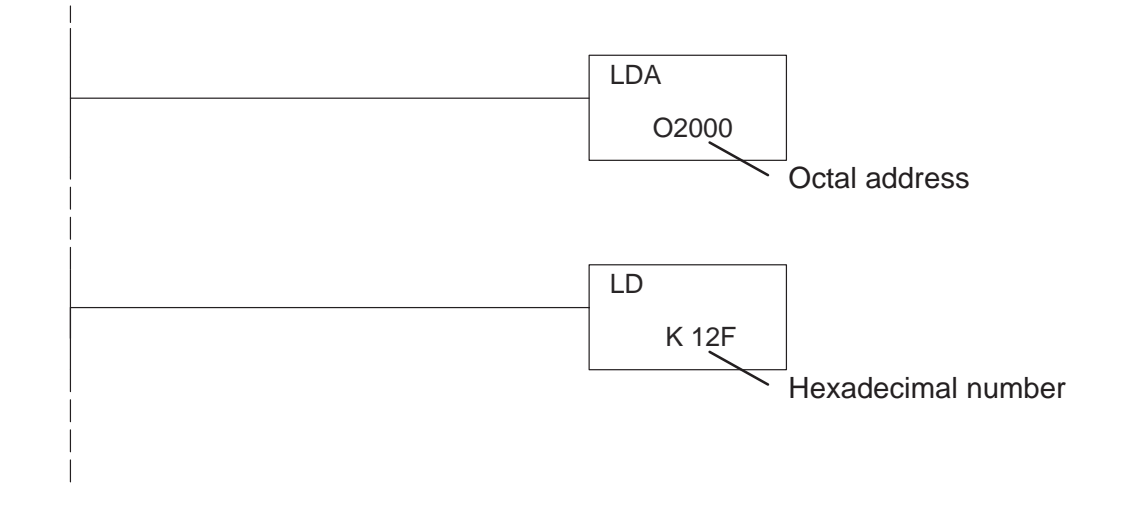

#### LDA Octal example

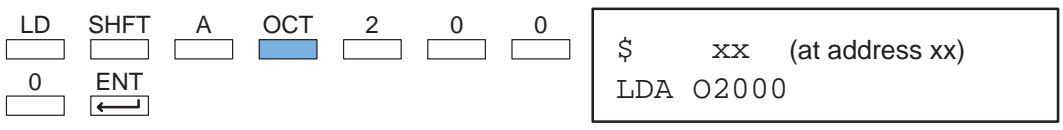

#### LD Hexadecimal example

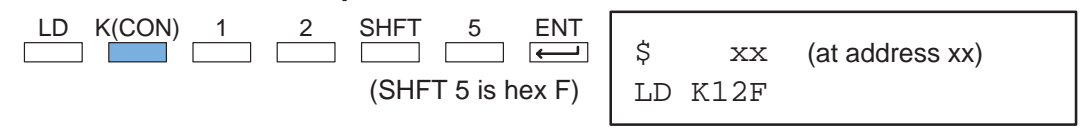

### **Checking for Program Errors**

**Error Checking** The Handheld automatically checks for errors during program entry. However, there may be occasions when you want to check a program that is already in the CPU. There are two types of checks available.

- Syntax
- **Duplicate References**

Syntax Check You can use AUX 21, CHECK PROGRAM to check the program syntax. This check will find a wide variety of programming errors. The following example shows how to access AUX 21.

#### Use AUX 21 to perform syntax check

| AUX | 2 | 1 | ENT              | ENT          |
|-----|---|---|------------------|--------------|
|     |   |   | $\longleftarrow$ | $\leftarrow$ |

AUX 21 CHECK PROGRAM 1:SYN 2:DUP REF

#### Select syntax check

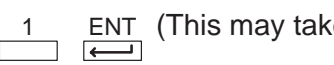

| 1 ENT (This may take a minute or so.) | BUSY                  |
|---------------------------------------|-----------------------|
| One of two displays will appear       |                       |
| Error Display (example)               | \$ 8 E401 MISSING END |
|                                       | TMRA T 002 K00050     |

(shows location in question) Syntax OK display NO SYNTAX ERROR

?

If you get an error, see the Error Codes Section for a complete listing of programming error codes. Correct the problem and continue running the Syntax check until the NO SYNTAX ERROR message appears.

DuplicateYou can use AUX 21, CHECK PROGRAM to check for multiple uses of the same<br/>output coil. The following example shows how to access AUX 21.

#### Use AUX 21 to perform syntax check

| AUX | 2 | 1 | ENT | ENT<br>L | AUX             | 21 | CHECK | PROGRAM |
|-----|---|---|-----|----------|-----------------|----|-------|---------|
|     |   |   |     |          | 1:SYN 2:DUP REF |    |       |         |

#### Select Duplicate Reference check

```
2 E
```

ENT (This may take a minute or so.)

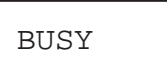

#### One of two displays will appear

Error Display (example) \$ 12 E471 DUP COIL REF OUT Y 0000 (shows location in question)

Syntax OK display \_\_\_\_\_ NO DUP REFS ?

If you get a Duplicate Reference error, see Error Codes Section for a complete listing of programming error codes. Correct the problem and continue running the Duplicate Reference check until the NO DUP REFS message appears.

NOTE: You can use the same coil in more than one location. However, the last occurrence of the element will take priority. Consider the following example.

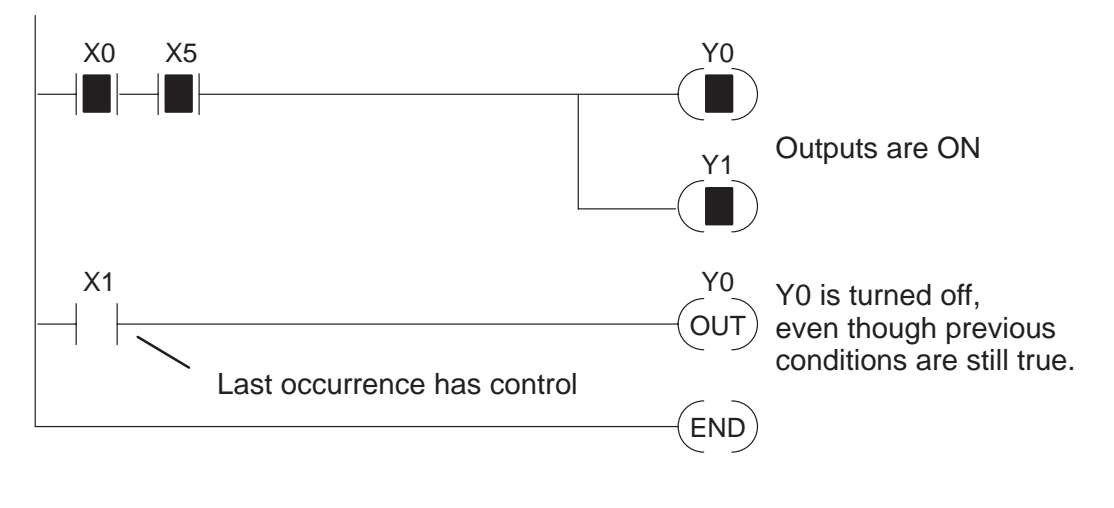